# New User Configuration Quick Reference Guide

**Business Online Banking** 

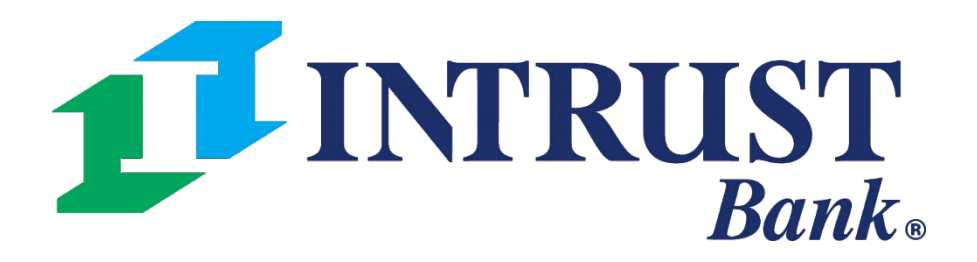

© 2021 INTRUST Bank | Member FDIC

### **Admin > Create User > User Information**

| _                    | Message Center 🥵 Notifications 🕑 Cut-Off Times Last Login: 05/28/2021, 10:20 AM, CST 🔓 Hi, Jennifera 👻 |
|----------------------|----------------------------------------------------------------------------------------------------|
| <b>INTRUST</b> Bank. | DASHBOARD ACCOUNTS - PAYMENTS - REPORTIN 1 ADMIN -                                                     |
| A Back to User List  |                                                                                                    |
| Croato Now Usor      |                                                                                                    |
| Create New Oser      |                                                                                                    |
| User Information     | 4 Copy User                                                                                            |
| 2                    | Name: *                                                                                                |
|                      | Login ID: *                                                                                            |
|                      | Department:                                                                                            |
|                      | Email: *                                                                                               |
|                      | Phone: * Ext:                                                                                          |
|                      | Fax:                                                                                                   |
|                      | Super User: INACTIVE                                                                                   |
| 3                    | Admin: INACTIVE                                                                                        |
|                      | Save Changes Reset                                                                                     |
|                      |                                                                                                    |
|                      |                                                                                                    |
|                      |                                                                                                    |
|                      |                                                                                                    |

Tip: 4 Use the Copy User feature on this screen to copy the entitlements from another user to create this new user.

**Note:** You must Save Changes on each screen of the New User setup before clicking Submitting for Enrollment.

1 Select **Create User** from the Admin drop-down menu.

2 Complete the User Information fields.

Name: First and Last name of the user

**Login ID:** ID that is used to access Business Online Banking.

Department: Optional field

Email: User's email address

**Phone:** User's contact number. The extension is optional

Fax: Optional field

3 Select Additional User Type

**Admin**: ability to add, edit, delete, and approve company users in Business Online Banking

Super User: has full access to all accounts and services on the Business Online Banking profile, including immediate access to new accounts/services added to the profile in the future

### **Account Access**

| <b>INTRUST</b> Bank.             |                        |                |                                | Message Center                        | Motifications         | O Cut     |
|----------------------------------|------------------------|----------------|--------------------------------|---------------------------------------|-----------------------|-----------|
|                                  |                        |                |                                |                                       | DASHBOA               | RD        |
| Sack to User List                |                        |                |                                |                                       |                       |           |
| Jane User Status: Inactive       |                        |                |                                |                                       |                       |           |
|                                  |                        |                |                                |                                       |                       |           |
| A Note: Changes have been made t | to this user that have | not been subn  | aitted for annaliment. You ma  | w require aditing automit the         | urrent edite for onro | llmont c  |
| A Note: Changes have been made   | to this user that have | not been subn  | inted for enrollment. You ma   | y resume earling, submit the c        |                       | innent, c |
| User Information                 | Account Acc            | cess 🚯         |                                |                                       |                       |           |
|                                  |                        |                |                                |                                       |                       |           |
| Account Access                   | Type to filter         |                | Q                              |                                       |                       |           |
| IP Access                        | Account Number \$      | CIF Number \$  | Account Name \$                |                                       |                       |           |
| Time Access                      |                        |                |                                |                                       |                       |           |
| 4.011                            | xxxx5570               |                | Checking                       |                                       |                       |           |
| ACH                              | xxxx0395               |                | Checking                       |                                       |                       |           |
| Entitlements                     | xxxx8477               |                | Savings                        |                                       |                       |           |
| User Limits                      | xxxx4088               |                | Checking                       |                                       |                       |           |
| POSITIVE PAY                     | Viewing 1 - 4 of 4     | 4 accounts     |                                |                                       |                       |           |
|                                  |                        |                |                                |                                       |                       |           |
| Entitlements                     | 🛕 The save             | button below a | applies to the current tab onl | <b>y.</b> Once all tabs have been cor | mpleted and saved, o  | click the |
| REPORTING                        |                        |                |                                |                                       |                       |           |
| Entitlements                     | Save Changes           | Reset          |                                |                                       |                       |           |
|                                  |                        |                |                                |                                       |                       |           |

**Note:** You must Save Changes on each screen of the New User setup before clicking Submitting for Enrollment.

| -Off Times | Last         | Login: 05/28/2 | 021, 10 | 0:20 AM, CST     | <b>å</b> I | li, Jennifera | *     |
|------------|--------------|----------------|---------|------------------|------------|---------------|-------|
| ACCOUN     | TS 🔻         | PAYMENTS       | •       | REPORTIN         | IG 🔻       | ADMIN         | •     |
|            |              |                |         |                  |            |               |       |
|            |              |                |         |                  | hmit fo    | Enrollmon     |       |
|            |              |                |         | Su               |            | Enronmen      | ۱<br> |
|            |              |                | Edite   | ed by Jennifer / | A 05/28/2  | 2021 at 12:04 | PM    |
| or you may | y take the   | option to disc | card a  | ll edits. Disc   | ard All E  | dits          |       |
|            |              |                |         |                  |            |               |       |
|            |              |                |         |                  |            |               |       |
|            |              |                |         |                  |            |               | _     |
|            |              |                |         |                  |            |               |       |
| J          | Account Typ  | be ≑           |         | 1                | User Ha    | as Access ‡   |       |
|            |              |                |         |                  |            |               |       |
|            | Checking     |                |         |                  |            |               |       |
|            | Checking     |                |         |                  |            |               |       |
| :          | Savings      |                |         |                  |            |               |       |
| (          | Checking     |                |         |                  |            |               |       |
|            |              |                |         |                  |            |               |       |
|            |              |                |         |                  |            |               |       |
| submit bu  | utton at the | e top of the p | age.    |                  |            |               |       |
|            |              |                |         |                  |            |               | 1     |
|            |              |                |         |                  |            |               |       |

1 Select the accounts available to the user using the select all checkbox, or individual accounts.

If Super User was selected on the previous screen, all accounts and features will be automatically enabled, and account selections are unnecessary.

#### **IP Access**

| <b>1</b> INTRUST <b>B</b>                | ank.                     |                                 |                                          | Message Center            | Notifications          |
|------------------------------------------|--------------------------|---------------------------------|------------------------------------------|---------------------------|------------------------|
| Back to User List Jane User Status: Inal | ictive                   |                                 |                                          |                           |                        |
| <b>Note:</b> Changes have bee            | en made to this user tha | nave not been submitted for enr | ollment. You may resume editing, subn    | nit the current edits for | enrollment, or you ma  |
| User Information                         | IP Acces                 |                                 |                                          |                           |                        |
| Account Access                           | Available IP             | ddresses                        |                                          |                           |                        |
| IP Access                                | Public IP Add            |                                 |                                          |                           |                        |
| Time Access                              |                          |                                 |                                          |                           |                        |
| ACH                                      | ^                        |                                 |                                          |                           |                        |
| Entitlements                             |                          | e save button below applies to  | the current tab only. Once all tabs have | e been completed and s    | saved, click the submi |
| User Limits                              | Save Ch                  | nges Reset                      |                                          |                           |                        |
| POSITIVE PAY                             | ^                        |                                 |                                          |                           |                        |
| Entitlements                             |                          | IP Access ()                    | RESTRICTED                               |                           |                        |
| REPORTING                                | ^                        | Available IP Addresses          |                                          |                           |                        |
| Entitlements                             |                          | Public IP Addresses             |                                          |                           |                        |
| TRANSFER/LOAN PAYMENT                    | ^                        |                                 |                                          |                           |                        |
| Entitlements                             |                          |                                 |                                          |                           |                        |
|                                          |                          | A The save but                  | ton below applies to the current tab     | only. Once all tabs ha    | ave been completed a   |
|                                          |                          | Save Changes R                  | eset                                     |                           |                        |

Note: You must Save Changes on each screen of the New User setup before clicking Submitting for Enrollment

| ② Cut-Off Times Last Login: 05/28/2021, 10:20 AM, CST 🖁 Hi, Jennifera ▾                                                                                                    |                                                                                                    |
|----------------------------------------------------------------------------------------------------|----------------------------------------------------------------------------------------------------|
| RD ACCOUNTS - PAYMENTS - REPORTING - ADMIN -                                                                                                    |                                                                                                    |
| Submit for Enrollment         In take the option to discard all edits. Discard All Edits         In take the option to discard all edits. Discard All Edits         Name         In take the tap of the page. | <ol> <li>Determine whether the user will<br/>be able to access Business Online<br/>Banking from any IP Address<br/>(Unrestricted) or toggle to<br/>Restricted and add IP Addresses.</li> <li>After entering an IP Address and<br/>Name, click the plus sign to add<br/>additional IP Addresses, or click<br/>Save Changes.</li> </ol> |
|                                                                                                    |                                                                                                    |
|                                                                                                    |                                                                                                    |
| Name                                                                                                    |                                                                                                    |
| Office                                                                                                    | <b>1</b> + 2                                                                                                    |
|                                                                                                    |                                                                                                    |
| and saved, click the submit button at the top of the page.                                                                                                    |                                                                                                    |
|                                                                                                    |                                                                                                    |
|                                                                                                    |                                                                                                    |
|                                                                                                    |                                                                                                    |

### **Time Access**

| <b>1</b> INTRUST Bar             | ık.                        |                         |            |                          |              | Message Cer               | nter 164 Notifications          | ;      |
|----------------------------------|----------------------------|-------------------------|------------|--------------------------|--------------|---------------------------|---------------------------------|--------|
|                                  |                            |                         |            |                          |              |                           | DASHB                           | OAF    |
|                                  | 10                         |                         |            |                          |              |                           |                                 |        |
| Status, mactiv                   | ve                         |                         |            |                          |              |                           |                                 |        |
| <b>Note:</b> Changes have been n | nade to this user that hav | e not been submitted fo | or enrollm | ent. You may resume e    | diting, sub  | mit the current edi       | ts for enrollment, or you       | ma     |
| User Information                 | Time Acces                 |                         | CTED       | 1                        |              |                           |                                 |        |
| Account Access                   | Day                        | Access Type             |            | Begin                    |              | End                       |                                 |        |
| IP Access                        | Monday                     | Allowed all day         | -          |                          |              |                           |                                 |        |
| Time Access                      | Tuesday                    | Allowed all day         |            |                          |              |                           |                                 |        |
| ACH                              | ▲                          | Allowed all day         |            | 11 INTRUST               | Bank.        |                           |                                 |        |
| Entitlements                     | Wednesday                  | Allowed all day         | •          | Back to User List        |              |                           |                                 |        |
| User Limits                      | Thursday                   | Allowed all day         | -          | Jane User statu          | s: Inactive  |                           |                                 |        |
| POSITIVE PAY                     | ►<br>Friday                | Allowed all day         | -          | <b>Note:</b> Changes hav | ve been made | to this user that have ne | ot been submitted for enrollmen | nt. Yo |
| Entitlements                     |                            |                         |            | User Information         |              | Time Access               |                                 | 2      |
| REPORTING                        | ▲ Saturday                 | Allowed all day         |            | Account Access           |              | Day 4                     | Access Type                     | В      |
| Entitlements                     | Sunday                     | Allowed all day         | -          | IP Access                |              | Monday                    | Allowed time range 💌            |        |
| TRANSFER/LOAN PAYMENT            | ^                          |                         |            | Time Access              | ^            | Tuesday                   | Restricted all day 🔹            |        |
| Entitlements                     | A The sav                  | e button below applies  | to the cu  | Entitlements             |              | Wednesday                 | Allowed all day                 |        |
|                                  |                            |                         |            | User Limits              |              | Thursday                  | Allowed all day                 |        |
|                                  |                            |                         |            | POSITIVE PAY             | ^            | Friday                    | Allowed all day                 |        |
|                                  |                            |                         |            | REPORTING                | ^            | Saturday                  | Restricted all day 🔹            |        |
|                                  |                            |                         |            | Entitlements             |              | Sunday                    | Restricted all day              |        |

Note: You must Save Changes on each screen of the New User setup before clicking Submitting for Enrollment

#### **Business Online Banking**

| O Cut-Off Times Last Login: 05/28/2021, 10:20 AM, CST ▲ Hi, Jennifera → ADMIN → ACCOUNTS → PAYMENTS → REPORTING → ADMIN →                                                                                                    |                                                                                                    |
|----------------------------------------------------------------------------------------------------|----------------------------------------------------------------------------------------------------|
| Submit for Enrollment         Edited by Jennifer A 05/28/2021 at 12:11PM         y take the option to discard all edits. Discard All Edits         Apply to all weekdays         Message Center         Message Center | <ul> <li>1 Determine whether the user will be able to access Business Online Banking at any time of the day on all days (Unrestricted) or toggle to Restricted and select days and times for access.</li> <li>2 Determine whether each day is allowed all day, by time range, or restricted.</li> </ul> |
|                                                                                                    | Submit for Enrollment<br>Edited by Jennifer A 05/28/2021 at 12:11PM                                                                                                    |
| u may resume editing, submit the current edits for enrollment, or you may take the option to discard all edits.                                                                                                    | Discard All Edits                                                                                                    |
|                                                                                                    |                                                                                                    |
| egin End                                                                                                    |                                                                                                    |
| 08 : 00 AM 05 : 00 PM Apply to all weekdays                                                                                                    |                                                                                                    |
|                                                                                                    |                                                                                                    |
|                                                                                                    |                                                                                                    |
|                                                                                                    |                                                                                                    |
|                                                                                                    |                                                                                                    |
|                                                                                                    |                                                                                                    |
|                                                                                                    |                                                                                                    |
|                                                                                                    |                                                                                                    |

# **ACH Entitlements**

| <b>1</b> INTRUST Ba   | ank. |                      |                                     |                            |                       |                       | Message Center       | 6               | Notifications            | ) Cut-Off Tim<br>ACCOU | es Las<br>NTS -   | t Login: 05/28/ | /2021, 10:2/<br>S ▼ I  | 0 AM, CST            | Hi, Jennifera – |
|-----------------------|------|----------------------|-------------------------------------|----------------------------|-----------------------|-----------------------|----------------------|-----------------|--------------------------|------------------------|-------------------|-----------------|------------------------|----------------------|-----------------|
| User Information      |      | ACH Ent              | titlements                          |                            |                       |                       |                      |                 |                          |                        |                   |                 |                        |                      |                 |
| Account Access        |      |                      | ny Access                           |                            |                       |                       |                      |                 |                          |                        |                   |                 |                        |                      |                 |
| IP Access             |      | Rentrieted D         |                                     |                            |                       |                       |                      |                 |                          |                        |                   |                 | 4                      | Manage ACH Co        | ompanies        |
| Time Access           | -    | ACH Templa           | tes                                 |                            |                       |                       |                      |                 |                          |                        |                   |                 |                        |                      |                 |
| ACH                   | ~    |                      | Create ACH Tem                      | plate                      | Full Edit ACH Tem     | plate                 | Partial Edit A       | CH Temp         | late                     | Delete ACH             | Template          |                 | Approve A              | CH Template          |                 |
| Entitlements          |      | Toggle row           | 3                                   |                            |                       |                       |                      |                 |                          |                        |                   |                 |                        |                      |                 |
| Lisor Limite          |      | ACH Paymer           | nts                                 |                            |                       |                       |                      |                 |                          |                        |                   |                 |                        |                      |                 |
|                       |      |                      | Create ACH Payme                    | nt Full                    | Edit ACH Payment      |                       | Delete ACH Payment   |                 | Approve ACH Payment      | t                      | Partial Edit      | t ACH Payment   | t                      | File Upload E        | dit             |
| POSITIVE PAY          | ^    | Toggle row           |                                     |                            |                       |                       |                      |                 |                          |                        |                   |                 |                        |                      |                 |
| Entitlements          |      | Internationa         | ACH Payments                        |                            |                       |                       |                      |                 |                          |                        |                   |                 |                        |                      |                 |
| REPORTING             | ^    |                      | Create International ACH<br>Payment | Full Edit Inter<br>Payment | rnational ACH         | Partial Ed<br>Payment | it International ACH | Delete<br>Payme | International ACH<br>ent | Approve<br>Payment     | Internationa<br>t | I ACH           | File Upload<br>Payment | d Edit International | I ACH           |
| Entitlements          |      | <u>Toggle</u><br>row |                                     |                            |                       |                       |                      |                 |                          |                        |                   |                 |                        |                      |                 |
|                       |      | Recipients           |                                     |                            |                       |                       |                      |                 |                          |                        |                   |                 |                        |                      |                 |
| TRANSFER/LOAN PAYMENT | ^    |                      | С                                   | reate Recipient            |                       | Edit                  | Recipient            |                 | Delete Recipient         |                        |                   | Approve Re      | ecipient               |                      |                 |
| Entitlements          |      | Toggle row           |                                     |                            |                       |                       |                      |                 |                          |                        |                   |                 |                        |                      |                 |
| User Limits           |      | Review               |                                     |                            |                       |                       |                      |                 |                          |                        |                   |                 |                        |                      |                 |
| WIRE                  | ~    |                      |                                     | А                          | CH Notification of Ch | ange                  |                      |                 |                          |                        | AC                | CH Returns      |                        |                      |                 |
|                       |      | Toggle row           | 1                                   | C                          |                       |                       |                      |                 |                          |                        |                   | )               |                        |                      |                 |
| Entitlements          |      |                      |                                     |                            |                       |                       |                      |                 |                          |                        |                   |                 |                        |                      |                 |

Note: You must Save Changes on each screen of the New User setup before clicking Submitting for Enrollment

#### **1** Select ACH entitlements for:

- Templates
- Payments
- International ACH
- Recipients
- Review

**2** If Restricted Batch is selected, the user can restrict batch payments and approvals from the view of others.

**3** Select Toggle Row to one-click enable all entitlements for that row

4 If ACH entitlements are enabled, Click Manage ACH Companies (details on following page)

# Manage ACH Company Access

| INTRIST Dank                              | _                         |              |             | Message Center       | Notifications |
|-------------------------------------------|---------------------------|--------------|-------------|----------------------|---------------|
| Le INIKUSI Dank.                          | Manage ACH Com            | pany Access  |             |                      |               |
| Jane User Status: Inactive                | Search Available ACH Comp | anies Q 2    |             |                      |               |
| 1                                         | 1 Company Name 🌣          | Company ID ‡ | SEC Code \$ | Entry Description \$ | Discretionary |
| <b>Note:</b> Changes have been made to th | is                        |              | CCD         |                      |               |
| Liser Information                         |                           |              | PPD         |                      |               |
| A                                         |                           |              | PPD         |                      |               |
| Account Access                            | н                         |              | CCD         |                      |               |
| IP Access                                 |                           |              | CCD         |                      |               |
| Time Access                               |                           |              | TAT         |                      | IAT - INTERM  |
| ACH                                       |                           |              | CCD         |                      |               |
|                                           |                           |              | PPD         |                      |               |
| A                                         | сн.                       |              |             |                      |               |
| User Limits                               | Save Cancel               |              |             |                      |               |
| POSITIVE PAY                              | Toggle row                |              |             |                      |               |
| Entitlements                              | ternational ACH Payments  |              |             |                      |               |

Note: You must Save Changes on each screen of the New User setup before clicking Submitting for Enrollment

|       |               | Submit for Enrollment                 |
|-------|---------------|---------------------------------------|
| a ŝ   | Edited        | l by Jennifer A 05/28/2021 at 12:11PM |
|       | dits. Discard | All Edits                             |
|       |               |                                       |
|       |               |                                       |
|       |               |                                       |
|       |               | Manage ACH Companies                  |
|       | _             |                                       |
| IONAL | _             |                                       |
|       | Appro         | we ACH Template                       |
|       |               |                                       |
|       |               |                                       |
|       | Payment       | File Upload Edit                      |
|       |               |                                       |

**1** Use the top-row checkbox to enable all companies or select individually.

**2** Use the Search Available ACH Companies field to quickly locate a company. The list of companies will filter as the user enters the company name.

# **ACH User Limits**

| <b>INTRUST</b> Rank                 |                                |                 |                          |                | Message Center               | Motifications          |
|-------------------------------------|--------------------------------|-----------------|--------------------------|----------------|------------------------------|------------------------|
| In Rust Dank.                       |                                |                 |                          |                |                              | DASHBOAR               |
|                                     |                                |                 |                          |                |                              |                        |
| <b>Note:</b> Changes have been made | to this user that have not bee | en submitted fo | or enrollment. You may r | esume editing, | submit the current edits for | enrollment, or you may |
| User Information                    | ACH User Limits                |                 |                          |                |                              |                        |
| Account Access                      | Product Daily Limit:           |                 | \$1,700.00               |                |                              |                        |
| IP Access                           | Daily Initiation Limit:        |                 | \$50.00                  | 1              |                              |                        |
| Time Access                         | Approval Limit:                |                 | \$1,700.00               | 2              |                              |                        |
| ACH ^                               |                                |                 |                          |                |                              |                        |
| Entitlements                        | Type to filter                 | Q               | ]                        |                |                              |                        |
|                                     | ACH Company Name 🗘             |                 | ACH Company ID 🗘         |                | ACH Company Limit 🗘          |                        |
| User Limits                         |                                |                 |                          |                | \$50.00                      |                        |
| POSITIVE PAY                        |                                |                 |                          |                | \$500.00                     |                        |
| Entitlements                        |                                |                 |                          |                | \$9,999,999,999,999,999.99   | D                      |
| REPORTING                           |                                |                 |                          |                |                              |                        |

Note: You must Save Changes on each screen of the New User setup before clicking Submitting for Enrollment

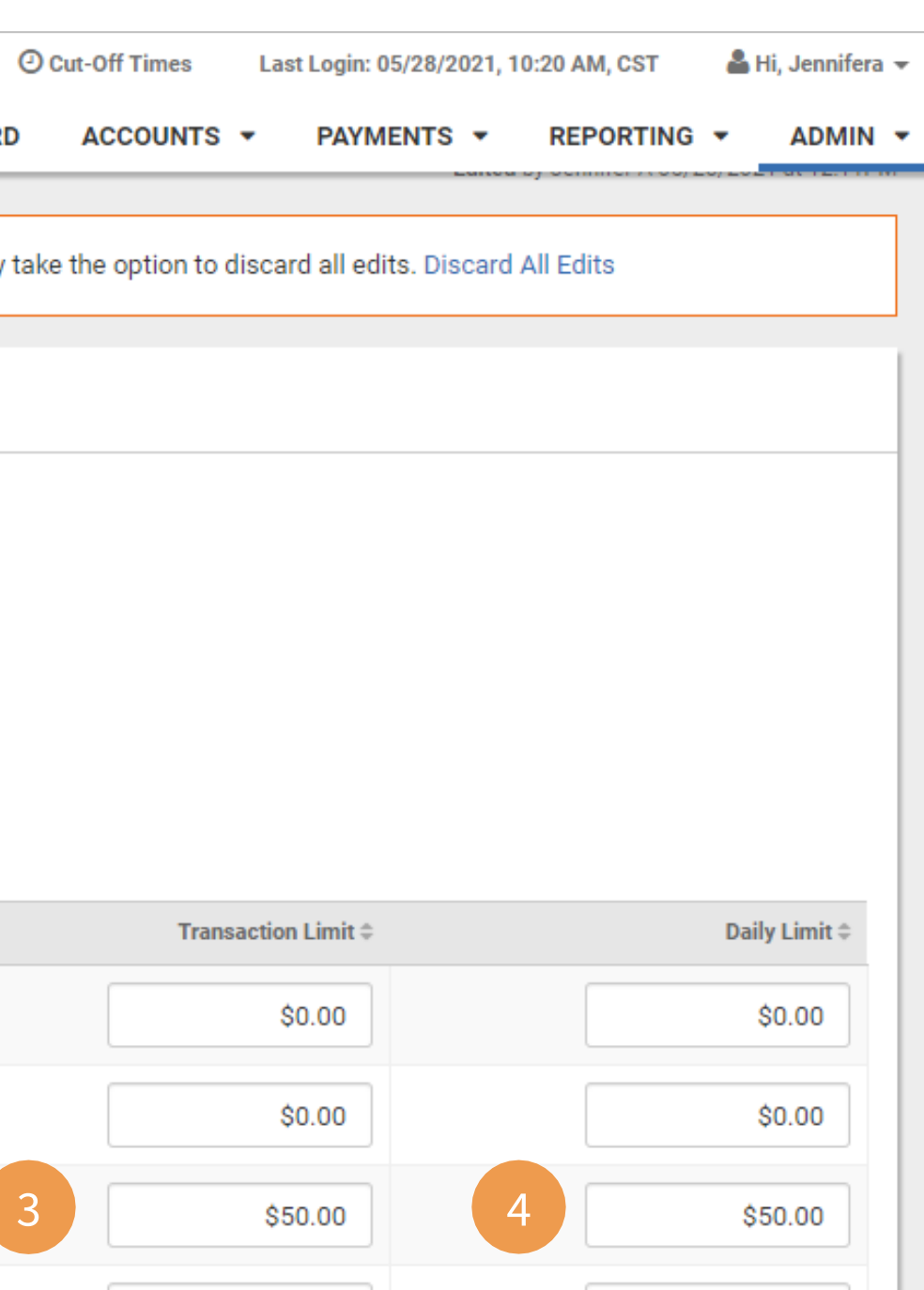

#### **Set the following limits:**

**1 Daily Initiation Limit –** Amount this user is allowed to initiate across ACH Companies in a single day.

Note: the daily initiation limit cannot be more than the total of the daily limit set for all accounts.

**2 Approval Limit –** Dollar amount per ACH batch/file this user is allowed to approve.

**3 Transaction Limit** – The amount this user is allowed to initiate at the transaction level for the given account.

**4 Daily Limit –** The amount this user can initiate for the day for the given account.

# **Positive Pay Entitlements**

| <b>Note:</b> Changes have | been made | o this user that have not been s | submitted for enrollment. You may resum  | e editing, submit the current edits for enrollmen | t, or you may take the option to discard al | l edits. Discard All Edits |
|---------------------------|-----------|----------------------------------|------------------------------------------|---------------------------------------------------|---------------------------------------------|----------------------------|
| User Information          |           | Positive Pay Entitle             | ements                                   |                                                   |                                             |                            |
| Account Access            | 1         | Check Exceptions ACH Ex          | ceptions 2                               |                                                   |                                             |                            |
| IP Access                 |           | Type to filter                   | 2                                        |                                                   |                                             |                            |
| Time Access               |           |                                  | Account Name \$                          | Upload/Create ARP Files                           | Download ARP Files                          | Work ARP Exceptions        |
| ACH                       | ^         | Toggle all                       |                                          |                                                   |                                             |                            |
| Entitlements              |           | Toggle row                       | xxxx5570                                 |                                                   |                                             |                            |
| User Limits               |           | The save button be               | ow applies to the current tab only. Once | all tabs have been completed and saved, click t   | he submit button at the top of the page.    |                            |
| POSITIVE PAY              | ^         |                                  |                                          |                                                   |                                             |                            |
| Entitlements              |           | Save Changes Reset               |                                          |                                                   |                                             |                            |

Note: You must Save Changes on each screen of the New User setup before clicking Submitting for Enrollment

#### **Select Accounts and entitlements** for:

- **1** Positive Pay Check Exceptions
- **2** Positive Pay ACH Exceptions

# **Reporting Entitlements (if applicable)**

| <b>I</b> INTRUST Bank.              |                        |                        |                      |                        | Message Center             | Notifications             |
|-------------------------------------|------------------------|------------------------|----------------------|------------------------|----------------------------|---------------------------|
| <b>Note:</b> Changes have been made | to this user that have | not been submitted for | enrollment. You ma   | ay resume editing, su  | bmit the current edits for | enrollment, or you may t  |
| User Information                    | Reporting E            | ntitlements            |                      |                        |                            |                           |
| Account Access                      | Type to filter         | Q                      |                      |                        |                            |                           |
| IP Access                           |                        | Account Name \$        | CDR Balance          | PDR Balance            | Date Range Balance         | CDR Transaction           |
| Time Access                         | Toggle all             |                        |                      | □ 2                    |                            |                           |
| АСН                                 | Toggle row             | xxxx5570               |                      | <b>~</b>               |                            | <                         |
| Entitlements                        | Toggle row             | xxxx0395               |                      |                        |                            |                           |
| Linuements                          | Toggle row             | xxxx8477               |                      |                        |                            | •                         |
| User Limits                         | Viewing 1 - 3 of 3     | l -                    |                      |                        |                            |                           |
| POSITIVE PAY                        |                        |                        |                      |                        |                            |                           |
| Entitlements                        | A The save             | button below applies t | o the current tab on | ly. Once all tabs have | e been completed and sav   | ed, click the submit butt |
| REPORTING                           | Save Changes           | Reset                  |                      |                        |                            |                           |

**Note:** You must Save Changes on each screen of the New User setup before clicking Submitting for Enrollment

#### **Business Online Banking**

|                           | · · · · · · · · · · · · · · · · · · · | 10.00 414 007   |                           |     |
|---------------------------|---------------------------------------|-----------------|---------------------------|-----|
| Cut-on times Las          | a Login: 05/28/2021                   | , 10:20 AM, CST | 🖀 Hi, Jennifer            | d▼  |
| ACCOUNTS -                | PAYMENTS -                            | REPORTING       | <ul> <li>ADMIN</li> </ul> | •   |
|                           |                                       |                 |                           | _   |
| take the option to discar | rd all edits. Discar                  | d All Edits     |                           |     |
|                           |                                       |                 |                           |     |
|                           |                                       |                 |                           |     |
|                           |                                       |                 |                           | -   |
|                           |                                       |                 |                           |     |
|                           |                                       |                 |                           |     |
| PDR Transaction           | Date Range T                          | ransaction      | EDI Report                |     |
|                           |                                       |                 |                           |     |
| •                         |                                       |                 |                           |     |
|                           |                                       |                 |                           |     |
| <                         |                                       |                 |                           |     |
|                           |                                       |                 |                           |     |
|                           |                                       |                 |                           | _   |
| ton at the top of the pag | Ie.                                   |                 |                           |     |
|                           | , <del></del>                         |                 |                           |     |
|                           |                                       |                 |                           | - 1 |

#### Select which reports will be available for each account.

**1** Use the Toggle row feature to enable all reports for the selected account at one time

**2** Use the top-row check box to enable an individual report for all accounts

CDR = Current Day Report PDR = Prior Day Report

### **Transfer/Loan Payment Entitlements**

| <b>1</b> INTRUST BA           | ank.      |                             |                   |                                          |                                           | Mes                                      | sage Center 🥵 Notif                       | fications (               |
|-------------------------------|-----------|-----------------------------|-------------------|------------------------------------------|-------------------------------------------|------------------------------------------|-------------------------------------------|---------------------------|
| <b>Note:</b> Changes have bee | en made t | to this user t              | that have not     | been submitted for enro                  | llment. You may resu                      | me editing, submit the cu                | rrent edits for enrollment,               | or you may t              |
| User Information              |           | Transf                      | fer/Loan          | Payment Entitle                          | ements                                    |                                          |                                           |                           |
| Account Access                |           | Type to                     | filter            | Q                                        |                                           |                                          |                                           |                           |
| IP Access                     |           |                             | Account<br>Name ‡ | Create Internal<br>Transfer/Loan Payment | Edit Internal<br>Transfer/Loan<br>Payment | Delete Internal<br>Transfer/Loan Payment | Approve Internal<br>Transfer/Loan Payment | Create Int<br>Transfer Te |
|                               | ^         | Toggle<br>all               |                   | 2                                        |                                           |                                          |                                           |                           |
| Entitlements                  | 1         | <u>Toggle</u><br>row        | xxxx5570          |                                          |                                           |                                          |                                           |                           |
| User Limits                   |           | <u>Toggle</u><br><u>row</u> | xxxx0395          |                                          |                                           |                                          |                                           |                           |
| POSITIVE PAY                  | ^         | <u>Toggle</u><br><u>row</u> | xxxx8477          |                                          |                                           |                                          |                                           |                           |
| Entitlements                  |           | <u>Toggle</u><br><u>row</u> | xxxx4088          |                                          |                                           |                                          | <                                         |                           |
| REPORTING                     | ^         | Viewing                     | 1 - 4 of 4        |                                          |                                           |                                          |                                           |                           |
| Entitlements                  |           |                             | The save but      | ton below applies to the                 | current tab only. Ond                     | e all tabs have been com                 | pleted and saved, click th                | e submit butte            |
| TRANSFER/LOAN PAYMENT         | ^         |                             |                   |                                          | -                                         |                                          |                                           |                           |
| Entitlements                  |           | Save Ch                     | nanges R          | eset                                     |                                           |                                          |                                           |                           |

Note: You must Save Changes on each screen of the New User setup before clicking Submitting for Enrollment

| 🕑 Cut-Off Times Last Login: 05/28/2021, 10:20 AM, CST 🔒 Hi, Jennifera 👻 |                                    |                                      |                                       |  |  |  |
|-------------------------------------------------------------------------|------------------------------------|--------------------------------------|---------------------------------------|--|--|--|
| AC                                                                      | COUNTS - PA                        | YMENTS - REP                         | ORTING - ADMIN                        |  |  |  |
|                                                                         |                                    | Lance of Com                         |                                       |  |  |  |
| ake the o                                                               | option to discard all              | edits. Discard All Edit              | S                                     |  |  |  |
|                                                                         |                                    |                                      |                                       |  |  |  |
|                                                                         |                                    |                                      |                                       |  |  |  |
|                                                                         |                                    |                                      |                                       |  |  |  |
|                                                                         |                                    |                                      |                                       |  |  |  |
| ernal<br>mplate                                                         | Edit Internal<br>Transfer Template | Delete Internal<br>Transfer Template | Approve Internal<br>Transfer Template |  |  |  |
|                                                                         |                                    |                                      |                                       |  |  |  |
|                                                                         |                                    |                                      |                                       |  |  |  |
|                                                                         |                                    |                                      |                                       |  |  |  |
|                                                                         |                                    |                                      |                                       |  |  |  |
|                                                                         |                                    |                                      |                                       |  |  |  |
|                                                                         |                                    |                                      |                                       |  |  |  |
|                                                                         |                                    |                                      |                                       |  |  |  |
| on at the                                                               | e top of the page.                 |                                      |                                       |  |  |  |
|                                                                         |                                    |                                      |                                       |  |  |  |
|                                                                         |                                    |                                      |                                       |  |  |  |

#### Select which Transfer and Loan entitlements will be available for each account.

**1** Use the Toggle row feature to enable all entitlements for the selected account at one time

**2** Use the top-row check box to enable all accounts for an individual entitlement

## **Transfer/Loan Payment User Limits**

| <b>INTRUST</b> Bank.                | Message Center in Notifications O Cut-Off Times Last Login: 05/28/2021, 10:20 AM, CST in Hi, Jennifera –<br>DASHBOARD ACCOUNTS – PAYMENTS – REPORTING – ADMIN –                               |  |  |  |  |  |  |
|-------------------------------------|----------------------------------------------------------------------------------------------------|--|--|--|--|--|--|
| <b>Note:</b> Changes have been made | to this user that have not been submitted for enrollment. You may resume editing, submit the current edits for enrollment, or you may take the option to discard all edits. Discard All Edits |  |  |  |  |  |  |
| User Information                    | Transfer/Loan Payment User Limits                                                                                                    |  |  |  |  |  |  |
| Account Access                      | Product Daily Limit: \$10,000.00                                                                                                    |  |  |  |  |  |  |
| IP Access                           | Daily Initiation Limit: \$5,000.00                                                                                                    |  |  |  |  |  |  |
| Time Access                         | Approval Limit: \$10,000.00                                                                                                    |  |  |  |  |  |  |
| ACH ^                               | ACH  The save button below applies to the current tab only. Once all tabs have been completed and saved, click the submit button at the top of the page.                                      |  |  |  |  |  |  |
| Entitlements                        | Sava Changes Rosat                                                                                                    |  |  |  |  |  |  |
| User Limits                         | Save Changes Reset                                                                                                    |  |  |  |  |  |  |

**Note:** You must Save Changes on each screen of the New User setup before clicking Submitting for Enrollment

#### **Set the following limits:**

**1 Daily Initiation Limit –** Amount this user is allowed to initiate for internal transfers

**2 Approval Limit –** Dollar amount this user is allowed to approve.

Note: INTRUST does not enforce separate approvals for internal transfers, but an approval amount is required to complete internal transfers independently.

# **Wire Entitlements**

| INTRIET Dave                      | L                   |                   |                                 |                               | Message Cente                   | r 🚺 Notifications                |
|-----------------------------------|---------------------|-------------------|---------------------------------|-------------------------------|---------------------------------|----------------------------------|
|                                   | C.                  |                   |                                 |                               |                                 | DASHBOAR                         |
| Jane User Status: Inactive        |                     |                   |                                 |                               |                                 |                                  |
|                                   |                     |                   |                                 |                               |                                 |                                  |
| <b>Note:</b> Changes have been ma | de to this user tha | at have not beer  | n submitted for enrollmer       | nt. You may resume editi      | ing, submit the current edits   | for enrollment, or you may       |
| User Information                  |                     |                   |                                 |                               |                                 |                                  |
| Account Access                    | Domest              | ic Wire En        | titlements                      |                               |                                 |                                  |
| 10.4                              |                     |                   |                                 |                               |                                 |                                  |
| IP Access                         |                     | c                 | Create Beneficiary              | Edit Beneficiary              | Approve Beneficiary             | Delete Beneficiary               |
| Time Access                       | 1 <u>Toggle rov</u> | <u>v</u>          | 2                               |                               |                                 |                                  |
| ACH                               | ,                   |                   |                                 |                               |                                 |                                  |
| Entitlements                      | Account E           | ntitlements       |                                 |                               |                                 |                                  |
| User Limits                       | Type to fi          | ter               | Q                               |                               |                                 |                                  |
| POSITIVE PAY                      |                     | Account<br>Name ≑ | Create Domestic Wire<br>Payment | Edit Domestic Wire<br>Payment | Delete Domestic Wire<br>Payment | Approve Domestic Wire<br>Payment |
| Entitlements                      | Toggle all          |                   |                                 |                               | ☑ 2                             |                                  |
| REPORTING                         | 1 Toggle<br>row     | xxxx0395          |                                 |                               |                                 |                                  |
| Entitlements                      | Ат                  | e save button b   | elow applies to the curre       | nt tab only. Once all tab     | s have been completed and       | saved, click the submit bu       |
| TRANSFER/LOAN PAYMENT             |                     |                   |                                 | -                             |                                 |                                  |
| Entitlamente                      | Save Cha            | nges Reset        |                                 |                               |                                 |                                  |

Note: You must Save Changes on each screen of the New User setup before clicking Submitting for Enrollment

| Ocut-Off Times          | Last Login: 05/2           | 28/2021, 10:20 4       | AM, CST       | 晶 Hi, Jennifera        |
|-------------------------|----------------------------|------------------------|---------------|------------------------|
| ACCOUNTS                | <ul> <li>PAYMEN</li> </ul> | ITS 🔻 RE               | PORTING       | - ADMIN                |
|                         |                            |                        | Submit        | for Enrollment         |
|                         |                            | Edited by Jay          |               | 0/0001 -+ 10/110       |
|                         |                            | Edited by Jer          | nnifer A 05/2 | 6/2021 at 12:11Ph      |
| ake the option to       | discard all edits.         | Discard All Ed         | dits          |                        |
|                         |                            |                        |               |                        |
|                         |                            |                        |               |                        |
|                         |                            |                        |               |                        |
|                         |                            |                        |               |                        |
|                         |                            |                        |               |                        |
| Upload Dome             | stic Wire File             | Mana                   | age Wire File | Format                 |
|                         | )                          |                        |               |                        |
|                         |                            |                        |               |                        |
|                         |                            |                        |               |                        |
|                         |                            |                        |               |                        |
|                         |                            |                        |               |                        |
|                         |                            |                        |               |                        |
| Create Wire<br>Template | Edit Wire<br>Template      | Approve Wi<br>Template | re D          | elete Wire<br>Template |
|                         |                            |                        |               |                        |
|                         |                            |                        |               |                        |
|                         |                            |                        |               |                        |
|                         |                            |                        |               |                        |
| on at the top of th     | ne page.                   |                        |               |                        |
|                         |                            |                        |               |                        |
|                         |                            |                        |               |                        |

#### **Select which Domestic Wires Entitlements will be available for** beneficiaries and accounts.

**1** Use the Toggle row feature to enable all entitlements for the selected account at one time

**2** Use the top-row check box to enable all accounts for an individual entitlement

## **Wire User Limits**

| INTRIIST Rank                          |                             |                                       |                            | Message Center            | Notifications           |
|----------------------------------------|-----------------------------|---------------------------------------|----------------------------|---------------------------|-------------------------|
| INIKUSI Dank.                          |                             |                                       |                            |                           | DASHBOAR                |
| Sack to User List                      |                             |                                       |                            |                           |                         |
| Jane User Status: Inactive             |                             |                                       |                            |                           |                         |
|                                        |                             |                                       |                            |                           |                         |
| <b>Note:</b> Changes have been made to | o this user that have not b | een submitted for enrollment. You r   | nay resume editing, sub    | mit the current edits for | enrollment, or you may  |
| User Information                       | Wire User Limit             | s                                     |                            |                           |                         |
| Account Access                         | Product Daily Limit:        | \$200,000,000.                        | 00                         |                           |                         |
| IP Access                              | Total Daily Limit:          | \$50,000.                             | 00 1                       |                           |                         |
| Time Access                            | Approval Limit:             | \$125,000.                            | 2                          |                           |                         |
| ACH                                    |                             |                                       |                            |                           |                         |
| Entitlements                           | Filter Account Limits       | Q                                     |                            |                           |                         |
| Llear Limite                           | Account Number \$           | Company Acc                           | ount Transaction Limit ‡   | Tra                       | nsaction Limit ‡        |
|                                        | xxxx0395                    |                                       | \$200,000,000.00           | 3                         | \$50,000.00             |
|                                        |                             |                                       |                            |                           |                         |
| Entitlements                           | A The save butto            | on below applies to the current tab o | only. Once all tabs have l | been completed and sav    | ed, click the submit bu |
| REPORTING ^                            | Save Changes Res            | set                                   |                            |                           |                         |

Note: You must Save Changes on each screen of the New User setup before clicking Submitting for Enrollment

| O Cut-Off Times         | Last Login: 05/28/20         | 021, 10:20 AM, CST            | 🖀 Hi, Jennifera 👻  |
|-------------------------|------------------------------|-------------------------------|--------------------|
| ACCOUNTS                | <ul> <li>PAYMENTS</li> </ul> | <ul> <li>REPORTING</li> </ul> | ▼ ADMIN ▼          |
|                         |                              |                               |                    |
|                         |                              | Submit                        | for Enrollment     |
|                         |                              | dited by Jappifer A OE/2      | 9/2021 at 12:11DM  |
|                         |                              | anea by Jenniter A 05/2       | .0/2021 at 12:11PM |
| y take the option to o  | liscard all edits. Dis       | card All Edits                |                    |
|                         |                              |                               |                    |
|                         |                              |                               |                    |
|                         |                              |                               |                    |
|                         |                              |                               | _                  |
|                         |                              |                               | _                  |
|                         |                              |                               | _                  |
|                         |                              |                               | _                  |
|                         |                              |                               | _                  |
|                         |                              |                               | _                  |
| Company Accoun          | t Daily Limit 🗘              |                               | Daily Limit 🗘      |
| \$200                   | ,000,000.00                  | 4                             | \$50,000.00        |
|                         |                              |                               |                    |
| itton at the top of the | e page.                      |                               |                    |
|                         |                              |                               |                    |
|                         |                              |                               |                    |
|                         |                              |                               |                    |

#### **Set the following Wire User Limits:**

**1 Total Daily Limit –** Amount this user is allowed to initiate across wire accounts in a single day. Note: the total daily limit cannot be more than the total of the daily limit set for all accounts.

**2 Approval Limit –** Dollar amount per wire this user is allowed to approve.

#### **Account Limits**

**3** Transaction Limit – Limit this user can initiate for each transaction.

**4** Daily Limit – Limit this user can initiate for this account.

# **FX Wire Entitlements**

| <b>INTRUST</b> Bank.                   |                                       |                                                | Message Center                          | Notifications         |
|----------------------------------------|---------------------------------------|------------------------------------------------|-----------------------------------------|-----------------------|
|                                        |                                       |                                                |                                         | DASHBOA               |
| Sack to User List                      |                                       |                                                |                                         |                       |
| Jane User Status: Inactive             |                                       |                                                |                                         |                       |
|                                        |                                       |                                                |                                         |                       |
| <b>Note:</b> Changes have been made to | o this user that have not been submit | ted for enrollment. You may resume editing,    | submit the current edits for e          | nrollment, or you ma  |
|                                        |                                       |                                                |                                         |                       |
| User Information                       | FX Wire Entitlements                  |                                                |                                         |                       |
| Account Access                         |                                       |                                                |                                         |                       |
| IP Access                              |                                       | Create FX Beneficiary                          | Edit FX Beneficiary                     |                       |
|                                        | Toggle row                            |                                                |                                         |                       |
| Time Access                            |                                       |                                                |                                         |                       |
| ACH ^                                  | Account Entitlements                  |                                                |                                         |                       |
| Entitlements                           | Type to filter Q                      |                                                |                                         |                       |
| User Limits                            |                                       | Account Name \$                                | Create FX V                             | vire Payment          |
| POSITIVE PAY                           | Toggle all                            |                                                | C                                       | 2                     |
| Entitlements                           | Toggle row                            | xxxx0395                                       | t i i i i i i i i i i i i i i i i i i i | 2                     |
|                                        | Toggle row                            | xxxx4088                                       | C                                       |                       |
| REPORTING                              |                                       |                                                |                                         |                       |
| Entitlements                           | The save button below ap              | plies to the current tab only. Once all tabs h | ave been completed and save             | d, click the submit b |
| TRANSFER/LOAN PAYMENT                  | Save Changes Reset                    |                                                |                                         |                       |

Note: You must Save Changes on each screen of the New User setup before clicking Submitting for Enrollment

| O Cut-Of     | ff Times    | Last    | Login: 05/28   | /2021, 1  | 0:20 AM, CST      | å H      | li, Jennifera | Ŧ |
|--------------|-------------|---------|----------------|-----------|-------------------|----------|---------------|---|
| RD AC        | COUNTS      | •       | PAYMENT        | s 🝷       | REPORTING         | •        | ADMIN         | • |
|              |             |         |                |           |                   |          |               |   |
|              |             |         |                |           | Cubmi             | for F    | arallmont     |   |
|              |             |         |                |           | Submi             | I TOP EI | iroiiment     |   |
|              |             |         |                | Edited    | by Jennifer A 05/ | 28/202   | 1 at 12:11PN  | I |
| ay take the  | option to c | discard | l all edits. D | iscard)   | All Edits         |          |               |   |
|              |             |         |                |           |                   |          |               | 1 |
|              |             |         |                |           |                   |          |               |   |
|              |             |         |                |           |                   |          |               | 1 |
| Approve      | Beneficiary |         |                |           | Delete Beneficia  | ary      |               |   |
|              | <b>~</b>    |         |                |           |                   |          |               |   |
|              |             |         |                |           |                   |          |               |   |
|              |             |         |                |           |                   |          |               |   |
|              |             |         |                |           |                   |          |               |   |
|              |             |         |                |           |                   |          |               |   |
|              |             |         |                |           |                   |          |               |   |
|              |             |         | Approve        | e FX Wire | Payment           |          |               |   |
|              |             |         |                |           |                   |          |               |   |
|              |             |         |                | <b>~</b>  |                   |          |               |   |
|              |             |         |                |           |                   |          |               |   |
|              |             |         |                |           |                   |          |               | l |
| outton at th | e top of th | e page  | L.             |           |                   |          |               |   |
| atton at an  | e top or th | e page  |                |           |                   |          |               |   |
|              |             |         |                |           |                   |          |               |   |
|              |             |         |                |           |                   |          |               |   |

#### Select which FX Wires **Entitlements will be available for** beneficiaries and accounts.

**1** Use the Toggle row feature to enable all entitlements for the selected account at one time

**2** Use the top-row check box to enable all accounts for an individual entitlement

## **FX Wire User Limits**

| INTRIIST Bank                       |                                              |                                             | Message Center               | 100 Notifications        |
|-------------------------------------|----------------------------------------------|---------------------------------------------|------------------------------|--------------------------|
|                                     |                                              |                                             |                              | DASHBOAR                 |
| Sack to User List                   |                                              |                                             |                              |                          |
| Jane User Status: Inactive          |                                              |                                             |                              |                          |
|                                     |                                              |                                             |                              |                          |
| <b>Note:</b> Changes have been made | to this user that have not been submitted fo | or enrollment. You may resume editing, su   | bmit the current edits for e | enrollment, or you may   |
|                                     |                                              |                                             |                              |                          |
| User Information                    | FX Wire User Limits                          |                                             |                              |                          |
| Account Access                      | Product Daily Limit:                         | \$200,000,000.00                            |                              |                          |
| IP Access                           | Total Daily Limit:                           | \$500,000.00                                |                              |                          |
| Time Access                         | Approval Limit:                              | \$1,000,000.00                              |                              |                          |
| ACH                                 |                                              |                                             |                              |                          |
| Entitlements                        | Q                                            |                                             |                              |                          |
|                                     | Account Number ≑                             | Company Account Transaction Limit 🗘         | Tran                         | saction Limit ‡          |
| User Limits                         | xxxx0395                                     | \$200,000,000.00                            | 3 \$                         | 100,000.00               |
| POSITIVE PAY                        | xxxx4088                                     | \$200.000.000.00                            |                              | \$0.00                   |
| Entitlements                        |                                              |                                             |                              | <b>V</b> 0.00            |
| REPORTING                           | The save button below applies                | to the current tab only. Once all tabs have | e been completed and save    | ed, click the submit but |
| Entitlements                        | Save Changes Reset                           |                                             |                              |                          |

**Note:** You must Save Changes on each screen of the New User setup before clicking Submitting for Enrollment

| O Cut-Off Times Last Login: 05/28/2021, 10:20 AM, CST & Hi, Jennifera - |                    |                    |                   |  |  |  |
|-------------------------------------------------------------------------|--------------------|--------------------|-------------------|--|--|--|
| ACCOUNTS -                                                              | PAYMENTS -         | REPORTING          | ▼ ADMIN ▼         |  |  |  |
|                                                                         |                    |                    |                   |  |  |  |
|                                                                         |                    | Submit             | for Enrollment    |  |  |  |
|                                                                         |                    |                    |                   |  |  |  |
|                                                                         | Edited             | by Jennifer A 05/2 | 8/2021 at 12:11PM |  |  |  |
| take the option to discard                                              | all edits. Discard | All Edits          |                   |  |  |  |
|                                                                         |                    |                    |                   |  |  |  |
|                                                                         |                    |                    |                   |  |  |  |
|                                                                         |                    |                    |                   |  |  |  |
|                                                                         |                    |                    |                   |  |  |  |
|                                                                         |                    |                    |                   |  |  |  |
|                                                                         |                    |                    |                   |  |  |  |
|                                                                         |                    |                    |                   |  |  |  |
|                                                                         |                    |                    |                   |  |  |  |
|                                                                         |                    |                    |                   |  |  |  |
| Company Account Daily Li                                                | mit ‡              |                    | Daily Limit ‡     |  |  |  |
| \$200,000,00                                                            | 0.00               | 4 \$5              | 00,000.00         |  |  |  |
| \$200,000,00                                                            | 0.00               |                    | \$0.00            |  |  |  |
|                                                                         |                    |                    |                   |  |  |  |
| ton at the top of the page.                                             |                    |                    |                   |  |  |  |
|                                                                         |                    |                    |                   |  |  |  |
|                                                                         |                    |                    |                   |  |  |  |

#### Set the following FX Wire User Limits:

**1 Total Daily Limit –** Amount this user is allowed to initiate across wire accounts in a single day. Note: the total daily limit cannot be more than the total of the daily limit set for all accounts.

**2 Approval Limit –** Dollar amount per wire this user is allowed to approve.

#### **Account Limits**

**3** Transaction Limit – Limit this user can initiate for each transaction.

4 Daily Limit – Limit this user can initiate for this account.

#### **User List**

|                                                                                                    | Bank.                                                                   |                                                                     |                                       | Message Center              | Notifications             | Cut-Off Times     | La<br>• |
|----------------------------------------------------------------------------------------------------|-------------------------------------------------------------------------|---------------------------------------------------------------------|---------------------------------------|-----------------------------|---------------------------|-------------------|---------|
| User List                                                                                                    |                                                                         |                                                                     |                                       |                             |                           |                   |         |
| Type to filter                                                                                                    | Q                                                                       |                                                                     |                                       |                             |                           |                   |         |
| Login ID 🗢                                                                                                    |                                                                         |                                                                     | User Name 🌩                           |                             |                           |                   | Er      |
|                                                                                                    |                                                                         |                                                                     |                                       |                             |                           |                   | Er      |
|                                                                                                    |                                                                         |                                                                     |                                       |                             |                           |                   | E       |
|                                                                                                    |                                                                         |                                                                     |                                       |                             |                           |                   | E       |
|                                                                                                    |                                                                         |                                                                     |                                       |                             |                           |                   | N       |
|                                                                                                    |                                                                         |                                                                     |                                       |                             |                           |                   | E       |
| michael22                                                                                                    |                                                                         |                                                                     |                                       |                             |                           |                   |         |
|                                                                                                    | Bank.                                                                   |                                                                     |                                       | Message Center              |                           |                   | La      |
| INIKUSI B                                                                                                    |                                                                         |                                                                     |                                       |                             | DASHBOARD                 | ACCOUNTS          |         |
| Back to User List                                                                                                    |                                                                         |                                                                     |                                       |                             | DASHBOARD                 | Accounts          |         |
| Back to User List                                                                                                    | active                                                                  |                                                                     |                                       |                             | DASHBOARD                 | ACCOUNTS          |         |
| Back to User List                                                                                                    | active                                                                  |                                                                     |                                       |                             | DASHBOARD                 |                   |         |
| Back to User List<br>ane User Status: In:                                                                                            | active<br>een made to this user that h                                  | ave not been submitted for e                                        | nrollment. You may resume editing, si | ubmit the current edits for | enrollment, or you may ta | ake the option to | disc    |
| Back to User List<br>ane User Status: Ina<br>Note: Changes have be<br>User Information                                               | een made to this user that h<br>User Infoi                              | ave not been submitted for er<br>rmation                            | nrollment. You may resume editing, si | ubmit the current edits for | enrollment, or you may ta | ake the option to | disc    |
| Back to User List<br>ane User Status: In:<br>Note: Changes have be<br>User Information<br>Account Access                             | een made to this user that h User Infoi Name: *                         | ave not been submitted for er<br>rmation                            | nrollment. You may resume editing, si | ubmit the current edits for | enrollment, or you may ta | ake the option to | disc    |
| Back to User List ane User Status: In: Note: Changes have be User Information Account Access IP Access                               | een made to this user that h User Infoi Name: * Login ID: *             | ave not been submitted for er<br>rmation<br>Jane User<br>janeuser42 | nrollment. You may resume editing, si | ubmit the current edits for | enrollment, or you may ta | ike the option to | disc    |
| Back to User List<br>ane User Status: In:<br>Note: Changes have be<br>User Information<br>Account Access<br>IP Access<br>Time Access | een made to this user that h User Infor Name: * Login ID: * Deportment: | ave not been submitted for er<br>rmation<br>Jane User<br>janeuser42 | nrollment. You may resume editing, si | ubmit the current edits for | enrollment, or you may ta | ake the option to | disc    |
| Back to User List ane User Status: In: Note: Changes have be User Information Account Access IP Access Time Access                   | een made to this user that h User Infoi Name: * Login ID: * Department: | ave not been submitted for er<br>rmation<br>Jane User<br>janeuser42 | nrollment. You may resume editing, si | ubmit the current edits for | enrollment, or you may ta | ike the option to | disc    |

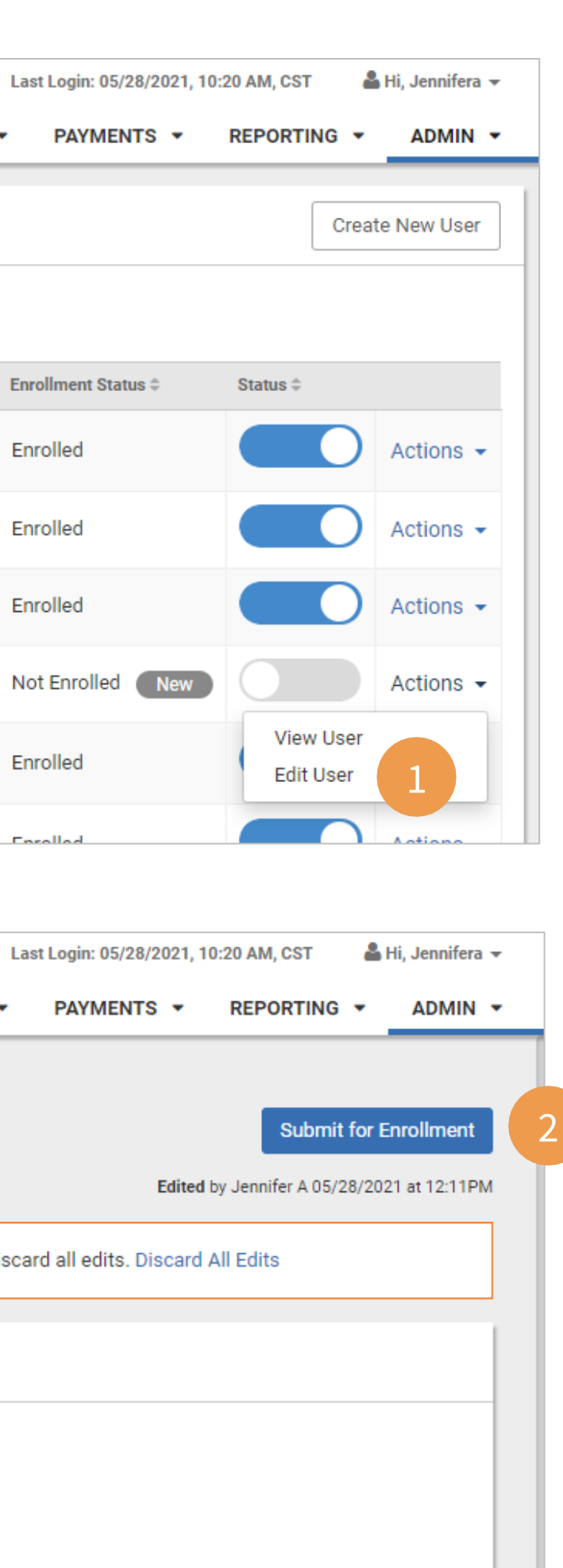

**1** If you do not finish establishing all entitlements and settings for a user, you can continue making changes by selecting Edit User from the Actions drop-down menu on the User List.

**2** Choose Submit for Enrollment to finish the user setup process.

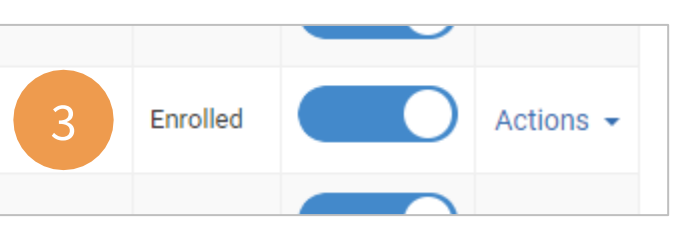

**3** The user shows Enrolled on the User List and they have been sent an email with instructions for logging in and establishing a password.